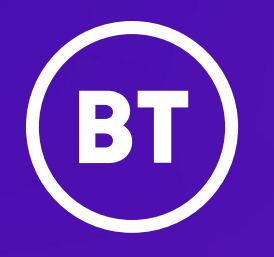

## **BT Cloud Voice**

Algo Specialist Devices - Configuration Guide

### **Setup Overview**

- 1. Gather the MAC address of the Algo device
- 2. On the BT Cloud Voice Business Portal, create a new user (i.e. Factory Bell or Bell Extn), assign a User Feature Pack, create and assign the Algo device to the User
- 3. Log into the Algo device and configure the BT Cloud Voice auto-provision settings
- 4. Reboot the Algo
- 5. Check the device is registered in the BT Cloud Voice Business Portal
- 6. Continue to configure the paging, ringing and emergency announcement features as required in BT Cloud Voice Business Portal

## **Provisioning – DMS path for each device**

To simplify the provisioning process, the configuration and firmware is controlled centrally by our Cloud Voice platform and parameters can modified in life using the BT Cloud Voice Business Portal.

Before an Algo device can register to the BT Cloud Voice service a Static Server Address and Config & Firmware Path will need to be input into each device.

All devices will use the same Static Server Address however each model has its own Config and Firmware download paths. The following table lists the specific Config and Firmware download paths:

#### **Static Server Address**

https://dm-ipcomms.bt.com/

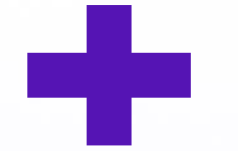

Config & Firmware Download Path dms/Algo\_8128\_Visual\_Alerter/ dms/Algo\_8138\_Visual\_Alerter/ dms/Algo\_8180\_G2\_Audio\_Alerter/ dms/Algo\_8186\_Horn\_Speaker/

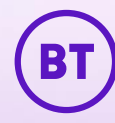

# Business Portal Configuration – Part 1

1. Select **Users** from the heading menu

This screen will display a list of Users against your Cloud Voice service

2. Select Create new User

| Codes MP124 | Company      | Sites       | Groups           | Users           |                                 |                                      |                      |                   |                |
|-------------|--------------|-------------|------------------|-----------------|---------------------------------|--------------------------------------|----------------------|-------------------|----------------|
|             | See all of y | /our Users, | create new o     | ones, view top- | Usei<br>ine details<br>Assist n | ' <b>S</b><br>and quickly jump<br>ne | o to a User's Dashbo | ard and settings. |                |
|             |              | Users       |                  |                 |                                 |                                      | Ord                  | lers              |                |
| Search I    | users        |             |                  |                 |                                 |                                      |                      | ▼     C           | reate new user |
|             | User ∨       |             | Role $\sim$      | Numbe           | er ~                            | Ext $\sim$                           | Site 🗸               | Device            |                |
| $\odot$     | User Admin   |             | Company<br>Admin | -               |                                 | -                                    | -                    | -                 | $\sim$ O       |

The **Create new user** form will appear on the right-hand side of the screen

3. Select **User** as the role type and then click **Continue** 

| BT                        |                                                         | × Create new user                                                                                                    |   |
|---------------------------|---------------------------------------------------------|----------------------------------------------------------------------------------------------------|---|
| Audio Codes MP124 Company | Sites Groups Users                                      | Select new user role                                                                                                    | Í |
| See all of yo             | Use<br>ur Users, create new ones, view top-line details | <b>IS</b><br>and quickly jump to a User<br>and quickly jump to a User<br>and quickly quickly |   |
|                           | Assist                                                  | ne Company administrator<br>Full control to make changes to all sites and<br>users assigned to the Company. This user type<br>can also be provided with a communication                                                                                                    |   |
|                           | Users                                                   | service if required, but note that adding service is<br>chargeable.                                                                                                    |   |
|                           |                                                         | Site administrator                                                                                                    |   |
| 1 user found              |                                                         | and the users assigned to those site/s. This user<br>type can also be provided with a communication<br>service if required, but note that adding service is                                                                                                    |   |
| User 🖂                    | Role $\vee$ Number $\vee$                               | Ext V Site                                                                                                    |   |
| 🕗 User Admin              | Company<br>Admin                                        | Full control to make changes to particular user/s                                                                                                    |   |
| Items per page: 20 🗸      |                                                         | also be provided with a communication convice if                                                                                                    |   |
|                           |                                                         | Cancel Continue                                                                                                    |   |

#### Stage 1 - Create the identity of the user

4. Select the **Site** on which the user's service will be provisioned from the drop-down list

5. Enter appropriate details for the new User (Title, First name, Last name, Email address) then click **Continue** 

#### Create new user

| 1 -     |         |  |  |
|---------|---------|--|--|
| Account | details |  |  |

This user may be chargeable. Please ensure you are familiar with pricing before set-up.

| Site    |                                    |             |
|---------|------------------------------------|-------------|
| Q       | Audio Codes MP124                  | $\sim$      |
| This is | the eite on which the uper's corry | ioo will bo |

This is the site on which the user's service will be provisioned.

| Title         |           |          |
|---------------|-----------|----------|
| None          |           | $\sim$   |
| First name    | Last name |          |
| Factory       | Bell      |          |
| Email address | e.co.uk   |          |
|               | -         |          |
| Cancel        |           | Continue |
|               |           |          |

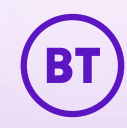

Stage 2 - Allocate a UFP to the user

6. Select IP Centrex User from Technology Type drop-down list

7. Select a **User licence** type from the available list, then click **Continue** 

Stage 3 - Allocate add-ons to the user

8. Where applicable select any addons, then click **Continue**  Create new user

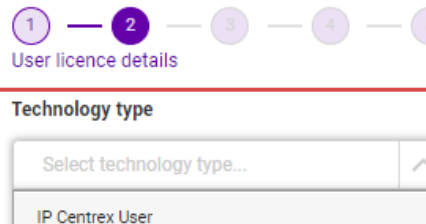

Cancel

Previou

|                                    |            | <ul> <li>There are no add-ons associate this user licence.</li> </ul> | ed with |
|------------------------------------|------------|-----------------------------------------------------------------------|---------|
| IP Centrex User                    |            |                                                                       |         |
| User licence                       |            |                                                                       |         |
| Please select one of the licences: | Used/Total |                                                                       |         |
| BT Cloud Voice Connect             | 0/0        |                                                                       |         |
| BT Cloud Voice Basic               | 19/20      |                                                                       |         |
| BT Cloud Voice Collaborate         | 0/0        |                                                                       |         |
|                                    |            |                                                                       |         |
|                                    |            |                                                                       |         |
|                                    |            |                                                                       |         |
|                                    |            |                                                                       |         |
|                                    |            |                                                                       |         |
|                                    |            |                                                                       |         |

Create new user

Create new user

Stage 4 - Allocate a Public DN to the user

9. Select a **Number** from the drop-down list

10. Ensure the **Extension** number is valid and then click **Continue** 

| 1 — 2<br>Numbering | -3-4-5                        |
|--------------------|-------------------------------|
| Number             |                               |
|                    |                               |
| 0113               | $\sim$                        |
|                    |                               |
| Extension          |                               |
|                    |                               |
|                    |                               |
|                    |                               |
| The extension numb | er needs to be 4 digits long. |
| Caller ID          |                               |
| First name         | Last name                     |
| riist name         | Last halle                    |
| Factory            | Bell                          |

Create new user

This is what is displayed to other people when this user makes an outbound call, providing the receiving device supports it.

Previous

Continue

Cancel

| 0113                    | ~                             |
|-------------------------|-------------------------------|
| Extension               |                               |
| 1420                    |                               |
| The extension numbe     | er needs to be 4 digits long. |
| Caller ID<br>First name | Last name                     |
|                         | Bell                          |
| Factory                 |                               |

Stage 5 - Associate the user to a device

11. Select Build a new device from the drop-down list

12. Enter a **Device name** 

13. Select the device type from the **Model** drop-down

14. Enter the **MAC address** associated to the Algo device.

15. Select **Paging** as the **Port** Type

Note: the first port you build, must always be a paging extension, and the Business Portal will enforce that.

#### 16. Click Create User

#### Create new user

-(2) - (3) - (4) - (5)(1)Select device

#### Device to be used

| Select option      |  |
|--------------------|--|
| No device          |  |
| Existing device    |  |
| Build a new device |  |

| Create new user                                        | Create new user                                 |
|--------------------------------------------------------|-------------------------------------------------|
| (1) - (2) - (3) - (4) - (5)                            | Device name                                     |
| Select device                                          | Factory Bell                                    |
| Device to be used                                      | Remember when setting the device name that once |
| Build a new device                                     | saved, it cannot be edited.                     |
|                                                        | Model                                           |
| Device name                                            | Algo 8180 G2 Audio Alerter                      |
| Factory Bell                                           | •                                               |
| Remember when setting the device name that once saved, | MAC address                                     |
| it cannot be edited.                                   | 0022ee12988b                                    |
| Model                                                  | Dest time                                       |
| Q Select model                                         |                                                 |

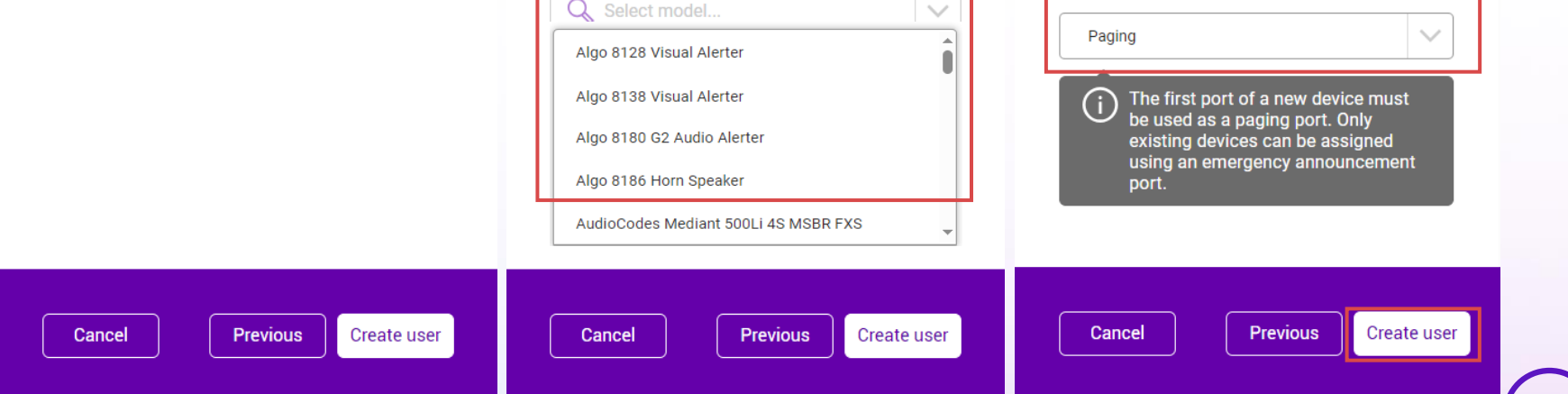

The **Users** screen will update to include the new user that has just been created.

| User 🗸       | Role $ \smallsetminus $ | Number $\sim$    | Ext $\sim$ | Site ∨               | Device                        |     |
|--------------|-------------------------|------------------|------------|----------------------|-------------------------------|-----|
| Sectory Bell | User<br>(restricted)    | 0111111111111111 | 1420       | Audio Codes<br>MP124 | Algo 8180 G2 Audio<br>Alerter | ~ 0 |

Algo Device Configuration

## **Cloud Voice - Algo device configuration**

To begin you must log into the Algo device and input the Cloud Voice provisioning details. – before you can do this you must determine the IP address associated to the device.

#### How to determine the IP address of a device

- Algo devices are set to DHCP by default. Connect the device to your local network and power up
- For the 8180 G2 Audio alerters there's an IP address button on the back, if you press it after the device has finished the DHCP exchange it will announce the IP address.
- For the horn speaker and the visual alerters you must look on the router/switch GUI to see what DHCP address has been assigned.

## **Cloud Voice - Algo device configuration**

1. Open a web browser and type the IP address of the Algo device into the navigation bar. This will take you to a log in screen for the Algo device.

Example: https://[IP Address you just determined]

You should now see the Algo login page.

2. Enter the **password** and press the **Login** button

The default password is **algo**.

| elcome to the Algo 8180 IP Audio Alert                                                                                                    | er (G2)                                                                                                    |
|----------------------------------------------------------------------------------------------------|----------------------------------------------------------------------------------------------------|
| tting up your IP Audio Alerter:                                                                                                    |                                                                                                    |
| ep 1: Configure your IP Audio Alerter                                                                                                    |                                                                                                    |
| g in with the default password and use the Basic Setti                                                                                                    | ngs pages to set up the basic information.                                                                                                    |
| ep 2: Check network settings (Optional)                                                                                                    |                                                                                                    |
| e the Network page under the Advanced Settings tab<br>ministrator if you plan to assign a static IP address, M                                                                                                    | to change network settings. The default setting for the device is to obtain its IP address from a DHCP server. Contact your Network System<br>ask, and Gateway to the device.                                                                                                    |
| ep 3: Secure your IP Audio Alerter (Optional)                                                                                                    |                                                                                                    |
| e the Admin page under the Advanced Settings tab to                                                                                                    | change the administrator password.                                                                                                    |
| Changing the password is extremely important if the                                                                                                    | device is directly connected to a public network.                                                                                                    |
| ep 4: Register your IP Audio Alerter (Optional)                                                                                                    |                                                                                                    |
| ease register your product using the link below:                                                                                                    |                                                                                                    |
|                                                                                                    |                                                                                                    |
| D://www.audosolutions.com/redister                                                                                                    |                                                                                                    |
| <u>p://www.aigosolutions.com/register</u>                                                                                                    | to this product and important convice notices                                                                                                    |
| gistration ensures your access to the latest upgrades                                                                                                    | to this product and important service notices.                                                                                                    |
| gistration ensures your access to the latest upgrades Login                                                                                                    | to this product and important service notices.                                                                                                    |
| gistration ensures your access to the latest upgrades Login Password (default: algo)                                                                                                    | to this product and important service notices.                                                                                                    |
| p://www.aigosolutions.com/register<br>gistration ensures your access to the latest upgrades<br>Login<br>Password (default: <b>algo</b> )                                                                                                    | to this product and important service notices.                                                                                                    |
| p://www.aigoSolutions.com/register gistration ensures your access to the latest upgrades Login Password (default: algo) Status                                                                                                    | to this product and important service notices.                                                                                                    |
| pp://www.aigoSolutions.com/register gistration ensures your access to the latest upgrades Login Password (default: algo) Status Device Name                                                                                                    | to this product and important service notices.   Login  sipalerter-222f8d                                                                                                    |
| pp://www.argosolutions.com/register<br>gistration ensures your access to the latest upgrades<br>Login<br>Password (default: algo)<br>Status<br>Device Name<br>SIP Registration                                                                                                    | to this product and important service notices.                                                                                                    |
| pp://www.aigoSolutions.com/register<br>gistration ensures your access to the latest upgrades<br>Login<br>Password (default: algo)<br>Status<br>Device Name<br>SIP Registration<br>Call Status                                                                                                    | to this product and important service notices.  Login Login Sipalerter-222f8d Page No Account Idle                                                                                                    |
| pp://www.aigoSolutions.com/register<br>gistration ensures your access to the latest upgrades<br>Login<br>Password (default: algo)<br>Status<br>Device Name<br>SIP Registration<br>Call Status<br>Proxy Status                                                                                                  | to this product and important service notices.  Login Login sipalerter-222f8d Page No Account Idle Idle Single proxy mode                                                                                                    |
| pp://www.aigoSolutions.com/register<br>gistration ensures your access to the latest upgrades<br>Login<br>Password (default: algo)<br>Status<br>Device Name<br>SIP Registration<br>Call Status<br>Proxy Status<br>Provisioning Status                                                                           | to this product and important service notices.                                                                                                    |
| pp://www.aigoSolutions.com/register<br>gistration ensures your access to the latest upgrades<br>Login<br>Password (default: algo)<br>Status<br>Device Name<br>SIP Registration<br>Call Status<br>Proxy Status<br>Proxy Status<br>MAC                                                                           | to this product and important service notices.                                                                                                    |
| pp://www.argosolutions.com/register<br>gistration ensures your access to the latest upgrades<br>Login<br>Password (default: algo)<br>Status<br>Device Name<br>SIP Registration<br>Call Status<br>Proxy Status<br>Provisioning Status<br>MAC<br>IPv4                                                            | to this product and important service notices.<br>Login Login |
| pp://www.argosolutions.com/register<br>gistration ensures your access to the latest upgrades<br>Login<br>Password (default: algo)<br>Status<br>Device Name<br>SIP Registration<br>Call Status<br>Proxy Status<br>Provisioning Status<br>MAC<br>IPv4<br>Date / Time                                             | to this product and important service notices.<br>Login Login |
| pp://www.argosolutions.com/register<br>gistration ensures your access to the latest upgrades<br>Login<br>Password (default: algo)<br>Status<br>Device Name<br>SIP Registration<br>Call Status<br>Proxy Status<br>Provy Status<br>Provisioning Status<br>MAC<br>IPv4<br>Date / Time<br>Multicast Mode           | to this product and important service notices.<br>Login Login Sipalerter-222f8d Sipalerter-222f8d No Account Idle Idle Idle Single proxy mode Single proxy mode O0:22:ee:22:2f:8d O0:22:ee:22:2f:8d I.0.30.253.226/8, Gateway: 10.0.0.1 Fri Nov 10 20:58:59 GMT 2023 Disabled                                                                                                    |
| pp://www.argosolutions.com/register<br>gistration ensures your access to the latest upgrades<br>Login<br>Password (default: algo)<br>Status<br>Device Name<br>SIP Registration<br>Call Status<br>Proxy Status<br>Provy Status<br>Provisioning Status<br>MAC<br>IPv4<br>Date / Time<br>Multicast Mode<br>Volume | to this product and important service notices.<br>Login Login |

## **Cloud Voice - Algo device configuration**

- 3. Navigate to the **Advanced Settings** tab
- 4. On the sub menu, select the **Provisioning** tab
- 5. Under Server Method select Static
- 6. In the **Static Server** box enter https://dm-ipcomms.bt.com/
- 7. For Download Method, select HTTPS
- 8. In both the **Config Download Path** and **Firmware Download Path** enter the correct string for the specific device type.(see slide 3)
- 9. Click Save
- 10. Select Reboot

| etwork Admin Users Time                                                                                                    | Provisioning Advanced Audio Advanced SIP Advanced Multicast                                                                                                    |                          |
|----------------------------------------------------------------------------------------------------|----------------------------------------------------------------------------------------------------|--------------------------|
| Reboot Required<br>Please reboot the device to apply all                                                                                             | I settings. Neboot                                                                                                    |                          |
| ovisioning Settings                                                                                                    |                                                                                                    |                          |
| Mode                                                                                                    |                                                                                                    |                          |
| Provisioning Mode                                                                                                    |                                                                                                    |                          |
| Settings                                                                                                    |                                                                                                    |                          |
| Server Method                                                                                                    | OAuto (DHCP Option 66/160/150)                                                                                                    |                          |
|                                                                                                    | <ul> <li>DHCP Option 160 only</li> <li>DHCP Option 150 only</li> <li>DHCP Option 150 only</li> <li>Static</li> <li>Auto mode automatically checks all 3 DHCP options for an active provisioning ser</li> </ul>                                                                                                    | ver, in the order listed |
| Static Server                                                                                                    | DHCP Option 160 only<br>DHCP Option 150 only<br>DHCP Option 150 only<br>Static<br>() Auto mode automatically checks all 3 DHCP options for an active provisioning ser<br>https://dm-ipcomms.bt.com                                                                                                    | ver, in the order listed |
| Static Server<br>Download Method                                                                                                    | ODHCP Option 160 only         ODHCP Option 150 only         ODHCP Option 150 only         Static         (i) Auto mode automatically checks all 3 DHCP options for an active provisioning ser         https://dm-ipcomms.bt.com         OTFTP       OFTP         OTFTP       OHTTP                                                                                                    | ver, in the order listed |
| Static Server<br>Download Method<br>Validate Server Certificate                                                                                      | ODHCP Option 66 only         ODHCP Option 150 only         ODHCP Option 150 only         Static         (i) Auto mode automatically checks all 3 DHCP options for an active provisioning ser         https://dm-ipcomms.bt.com         OTFTP       OFTP         OTFTP       OFTP         Other       Other         Other       Other         Other       Other         Other       Other         Other       Other         Other       Other                                                                                                    | ver, in the order listed |
| Static Server<br>Download Method<br>Validate Server Certificate<br>Auth User Name                                                                    | ODHCP Option 160 only         ODHCP Option 150 only         ODHCP Option 150 only         Static         (i) Auto mode automatically checks all 3 DHCP options for an active provisioning ser         Inttps://dm-ipcomms.bt.com         OTFTP       OFTP         OTFTP       OFTP         OEnabled                                                                                                    | ver, in the order listed |
| Static Server<br>Download Method<br>Validate Server Certificate<br>Auth User Name<br>Auth Password                                                   | ODHCP Option 160 only         ODHCP Option 150 only         ODHCP Option 150 only         Static         (i) Auto mode automatically checks all 3 DHCP options for an active provisioning ser         Inttps://dm-ipcomms.bt.com         OTFTP       OFTP         OTFTP       OFTP         OTFTP       OFTP         OTFTP       OFTP         OTFTP       OFTP         OTFTP       OFTP         OFTP       OFTP         OFTP       OFTP         OFTP       OFTP         OFTP       OFTP         OFTP       OFTP         OFTP       OFTP         OFTP       OFTP         OFTP       OFTP         OFTP       OFTP         OFTP       OFTP         OFTP       OFTP         OFTP       OFTP         OFTP       OFTP          OFTP       OFTP                                                                                                    | ver, in the order listed |
| Static Server<br>Download Method<br>Validate Server Certificate<br>Auth User Name<br>Auth Password<br>Config Download Path                           | ODHCP Option 160 only         ODHCP Option 150 only         OBKER         ODHCP Option 150 only         OStatic         (i) Auto mode automatically checks all 3 DHCP options for an active provisioning ser         Inttps://dm-ipcomms.bt.com         OTFTP       OFTP         OTFTP       OFTP         OTFTP       OFTP         OEnabled       Image: Common set of the set of the set          | ver, in the order listed |
| Static Server<br>Download Method<br>Validate Server Certificate<br>Auth User Name<br>Auth Password<br>Config Download Path<br>Firmware Download Path | ODHCP Option 160 only         ODHCP Option 150 only         OBKER         ODHCP Option 150 only         OStatic         (i) Auto mode automatically checks all 3 DHCP options for an active provisioning ser         Inttps://dm-ipcomms.bt.com         OTFTP       OFTP         OTFTP       OFTP         OEnabled       OEnabled         Image: Image: Image | ver, in the order listed |

# Business Portal Configuration – Part 2

#### From the **Users** screen click on the device.

|            | User 🗸       | Role $ \smallsetminus $ | Number $\sim$ | Ext $\sim$ | Site ∨               | Device                        |     |
|------------|--------------|-------------------------|---------------|------------|----------------------|-------------------------------|-----|
| $\bigcirc$ | Factory Bell | User<br>(restricted)    | 0113-525-1420 | 1420       | Audio Codes<br>MP124 | Algo 8180 G2 Audio<br>Alerter | ~ 🖸 |

The device status page will be displayed, this provides a summary of the device including registration status.

After configuring the Algo provisioning details and rebooting the device – it should be displayed as registered in the BT Cloud Voice Business Portal.

|                                                                  | Re<br>Assi                                                                                    | gistered<br>ist me                                       |                                                       |
|------------------------------------------------------------------|-----------------------------------------------------------------------------------------------|----------------------------------------------------------|-------------------------------------------------------|
| Device summary                                                   |                                                                                               | Assignment                                               | Actions 🔨                                             |
| Category:<br>Device name:<br>Model:<br>MAC address:<br>Firmware: | Specialist<br>Factory Bell<br>Algo 8180 G2 Audio Alerter<br>0022ee12988b<br>Algo 8180G2/1 7 6 | Site:<br>Number:<br>Assigned to:<br>Last reboot request: | Audio Codes MP124<br>011<br>Ext. 1420<br>Factory Bell |

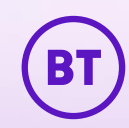

| None of the emergency announcement ports on the device can be assigned to a user until there is a user assigned to the cancel emergency port. |                |              |        |   |  |  |
|----------------------------------------------------------------------------------------------------|----------------|--------------|--------|---|--|--|
| Port                                                                                                    | Туре           | Assigned to  | Number |   |  |  |
| I                                                                                                    | Primary paging | Factory Bell | 011    | 0 |  |  |
|                                                                                                    | Paging         | -            | -      | 0 |  |  |
|                                                                                                    | Paging         | -            | -      | 0 |  |  |
|                                                                                                    | Paging         | -            | -      | 0 |  |  |
| 5                                                                                                    | Paging         | -            |        | 0 |  |  |
| ò                                                                                                    | Paging         | -            | -      | 0 |  |  |
| 7                                                                                                    | Paging         | -            | -      | 0 |  |  |
| 3                                                                                                    | Paging         | -            | -      | 0 |  |  |
| )                                                                                                    | Paging         | -            | -      | 0 |  |  |
| 10                                                                                                    | Paging         | -            | -      | 0 |  |  |
| 1                                                                                                    | Ringing        | User 04      | 011    | 0 |  |  |
| 12                                                                                                    | Ringing        | -            | -      | 0 |  |  |
| 13                                                                                                    | Ringing        | -            | -      | 0 |  |  |
| 4                                                                                                    | Ringing        | -            | -      | 0 |  |  |
| 15                                                                                                    | Ringing        | -            | -      | 0 |  |  |
| 16                                                                                                    | Ringing        |              | -      | 0 |  |  |
| 7                                                                                                    | Ringing        |              |        | 0 |  |  |
| 8                                                                                                    | Ringing        |              |        | 0 |  |  |
| 9                                                                                                    | Ringing        | -            |        | 0 |  |  |
| )                                                                                                    | Ringing        | -            |        | 0 |  |  |

Below the summary status, all 31 ports of the device are listed.

The first 10 ports are designated to Paging, followed by 10 Ringing ports and 10 emergency announcement ports. The final port is used to cancel emergency announcements.

Each line port can be configured using the cog icon.

**Note:** You cannot configure an emergency announcement until the cancel emergency port is configured.

| 21 | Emergency announcement | - | - | 0 |
|----|------------------------|---|---|---|
| 22 | Emergency announcement |   | - | 0 |
| 23 | Emergency announcement |   |   | 0 |
| 24 | Emergency announcement | - | - | 0 |
| 25 | Emergency announcement | - | - | 0 |
| 26 | Emergency announcement | - | - | 0 |
| 27 | Emergency announcement | - | - | 0 |
| 28 | Emergency announcement |   | - | 0 |
| 29 | Emergency announcement |   |   | 0 |
| 30 | Emergency announcement | - | - | 0 |
| 31 | Cancel emergency       | - | - | 0 |
|    |                        |   |   |   |

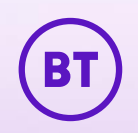

Paging

## Paging

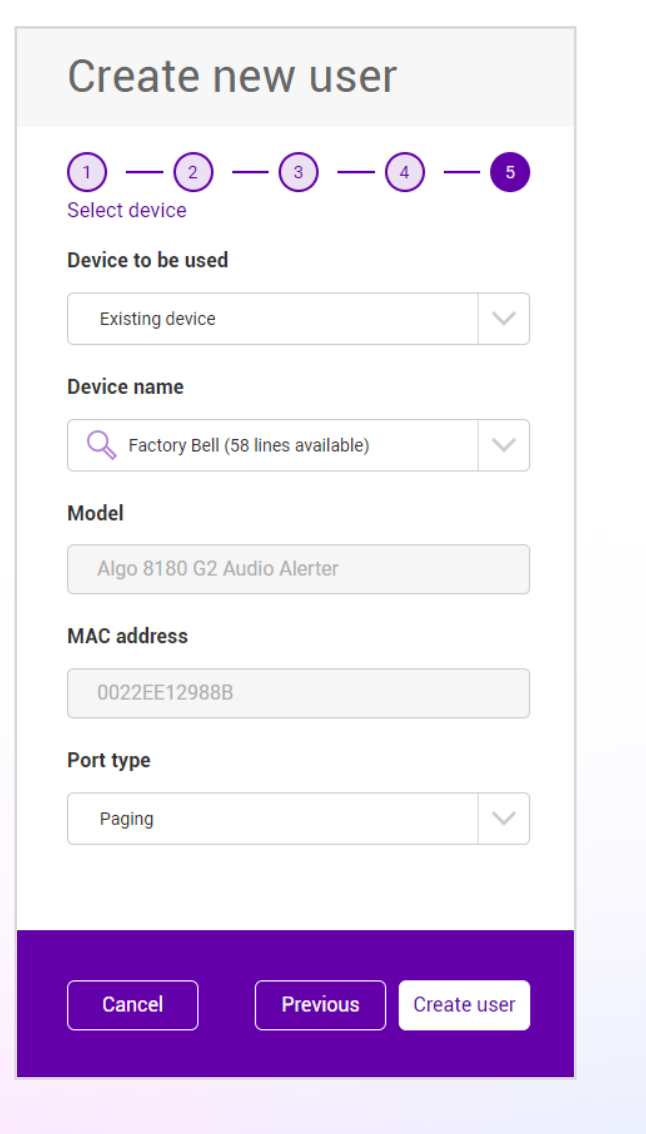

To create paging extensions, you can either click the **cog icon** next to the device on the Device Status page or go through the **New User** process.

- 1. From the Select device page, select **Existing Device** from the Device to be used drop-down.
- 2. Under **Device Name** select the device built previously.
- 3. Select **Paging** from the **Port type** drop-down.
- 4. Click Create User

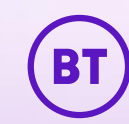

## Emergency Announcements

## **Emergency Announcements**

Before an Emergency announcement is built, the Cancel Emergency port must be set. A warning in Business Portal will alert and force users to create the Cancel Emergency port first.

Port type

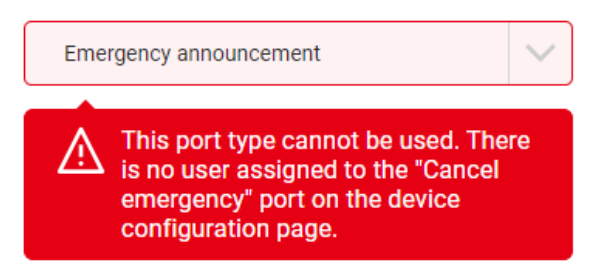

#### Click on the cog icon next to Cancel emergency on the device status page to configure this

| 30 | Emergency announcement | - | - |  |
|----|------------------------|---|---|--|
| 31 | Cancel emergency       | - | - |  |

#### Once created, you will see a user assigned to the port and you can proceed with building the Emergency announcements.

| 30 | Emergency announcement |                 | -           | 0 |
|----|------------------------|-----------------|-------------|---|
| 31 | Cancel emergency       | Spen M500-Port1 | 01212001200 | 0 |

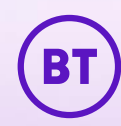

## **Emergency Announcements**

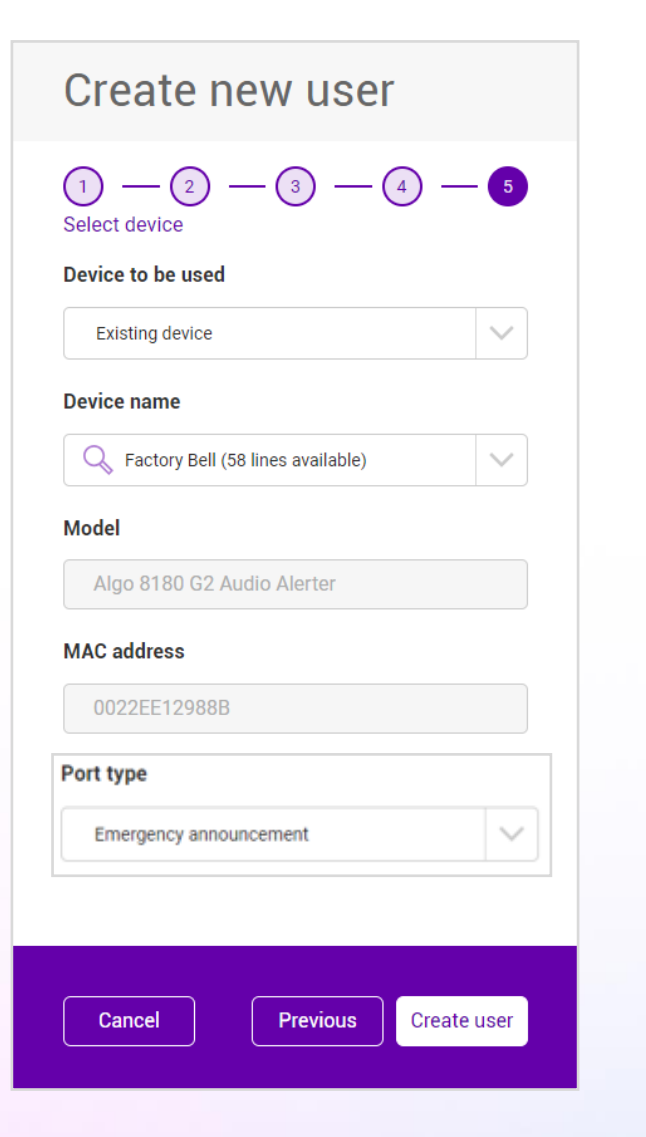

To create emergency extensions, you can either click the **cog icon** next to the device on the Device Status page or go through the **New User** process.

- 1. From the Select device page, select **Existing Device** from the Device to be used drop-down.
- 2. Under **Device Name** select the device built previously.
- 3. Select **Emergency announcement** from the **Port type** drop-down.

#### 4. Click Create User

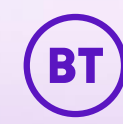

Ringing

## **Ringing Extensions**

Creating Ringing extensions are slightly different.

1. Click the **cog icon** next to an empty ringing port you wish to configure.

| 11 | Ringing | User 04 | 011 | 0 |
|----|---------|---------|-----|---|
| 12 | Ringing | -       |     | 0 |
| 13 | Ringing | -       | •   | 0 |

The manage port dialogue box 2. Use the **drop-down** to select 3. click Submit will appear. the **User\*** you wish the device to The new ringing extension will alert for. now display on the status screen. \*Only Users with Call Shared Manage port 12 Manage port 12 Manage port 12 Appearance capability can be selected i.e. Connect and Collaborate Port user Port user Port user users Select a user to assign this device to them as a Select a user to assign this device to them as a Select a user to assign this device to them as a shared call appearance device. shared call appearance device. shared call appearance device. Q User 06, 0 5, ext: 1406 Q Q Select user.  $\sim$  $\sim$ User 06, 01 , ext: 1406 Total match found: 1 Cancel Submit Cancel Submit Cancel Submit

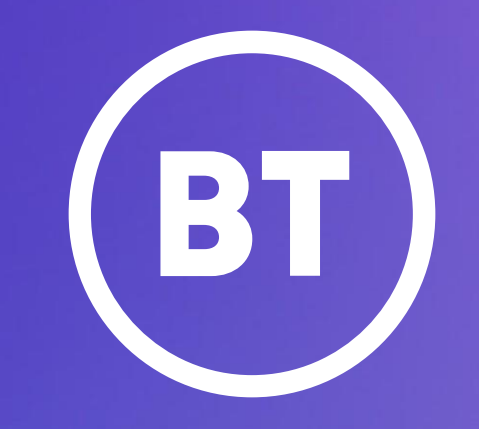